Aller sur la plateforme eCandidat de Lyon 1, via Modzilla Firefox\* : https://ecandidat.univ-lyon1.fr/#!offreFormationView

\* : eCandidat ne fonctionne pas sur certains navigateurs internet, veuillez prioriser le navigateur Modzilla Firefox

Pour effectuer une candidature en 2<sup>ème</sup> année de santé (MMOPK) à Lyon 1, vous devez être obligatoirement déjà inscrit à l'Université Claude Bernard Lyon 1

## <u>Étape 1</u> :

- Cliquer sur « Accueil »
- Cliquer sur « **Créer un compte** ».

Vous devez obligatoirement créer un compte eCandidat

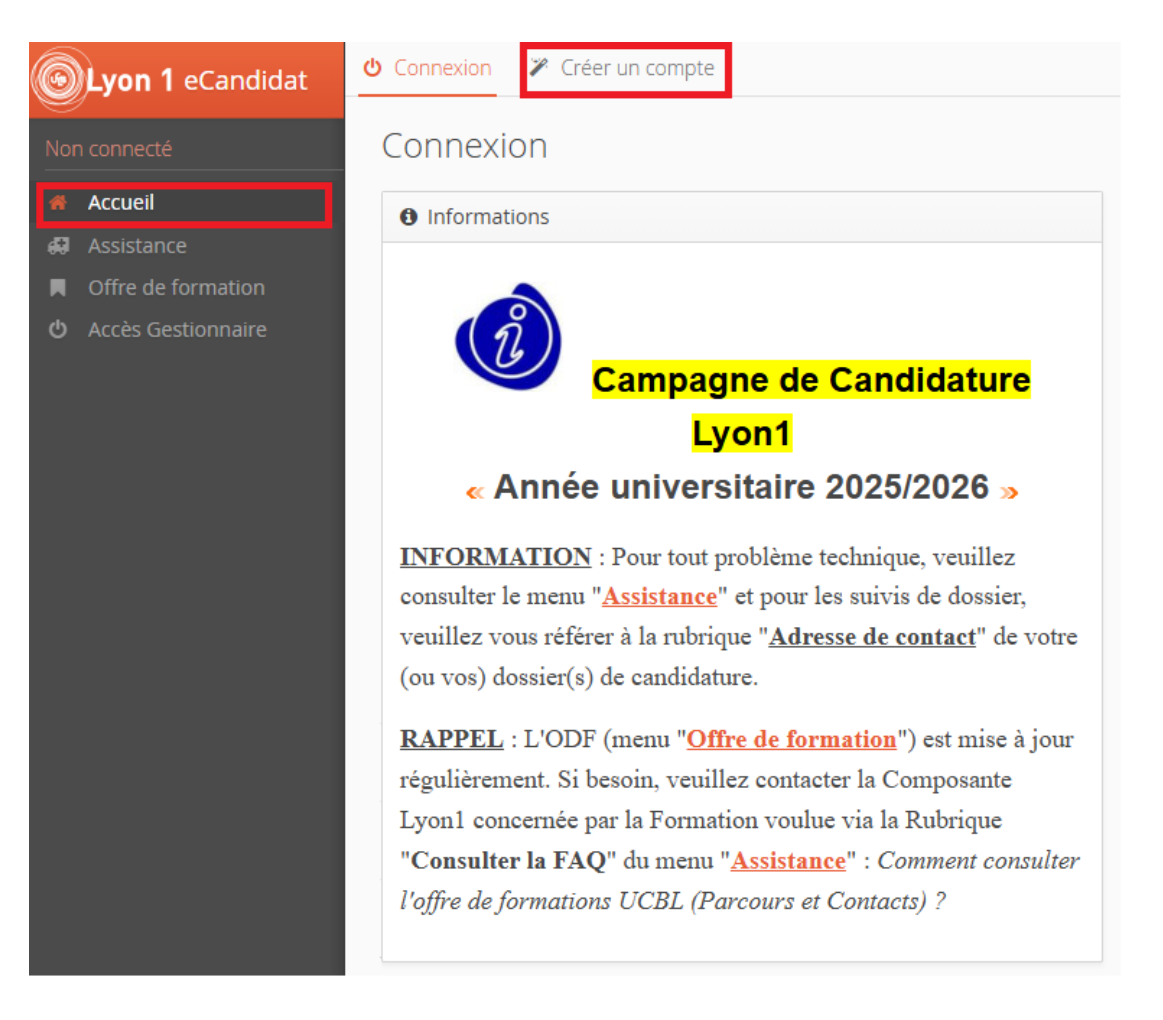

## <u>Étape 2</u> :

• Dans la rubrique « Je suis étudiant à l'Université Claude Bernard Lyon1 », cliquer sur « Connexion »

| <b>Lyon 1</b> eCandidat | 😃 Connexion 🌾 Créer un compte                               |
|-------------------------|-------------------------------------------------------------|
| Non connecté            | Créer un compte                                             |
| 希 Accueil               | le suis étudiant à l'Université Claude Bernard Lvon1        |
| 💭 Assistance            |                                                             |
| Offre de formation      | Veuillez vous connecter GCONNEXION                          |
| ပံ Accès Gestionnaire   |                                                             |
|                         | Je ne suis pas étudiant à l'Université Claude Bernard Lyon1 |
|                         | Créer un compte                                             |

#### <u>Étape 3</u> :

- Connectez-vous avec à la plateforme eCandidat avec votre identifiant Lyon 1 (exemple : p2345678)
- Puis créer un compte eCandidat

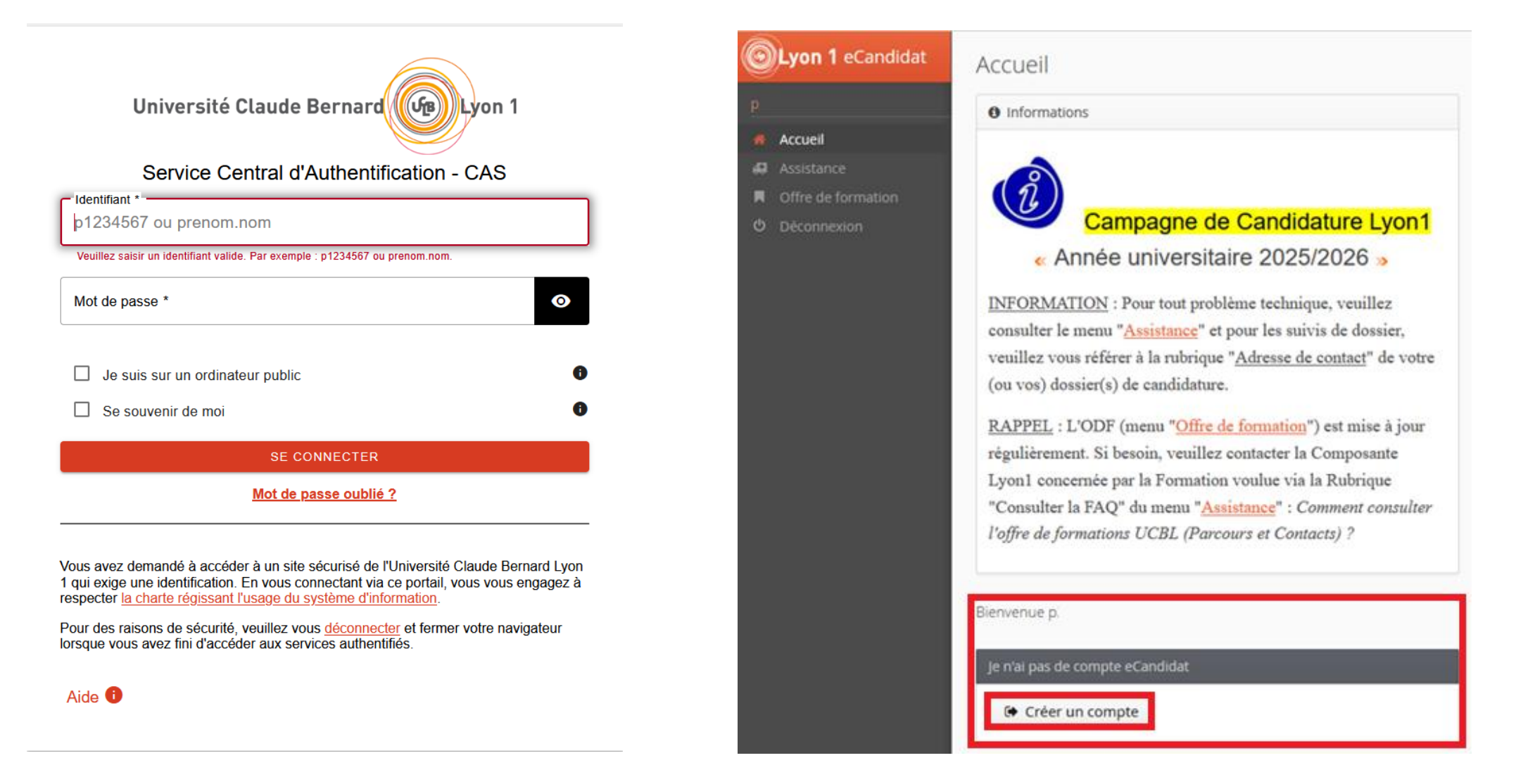

#### <u>Étape 3 (suite)</u>:

 $\bigcirc$ 

興

Vous devez valider la création de votre compte eCandidat.

- Consulter votre boite mail universitaire de Lyon 1 : prenom.nom@univ-lyon1.fr
- Vous avez un mail automatique de <u>no-reply.ecandidat@univ-lyon1.fr</u> avec pour objet « Création de votre compte eCandidat »
- Cliquer sur le lien pour valider votre compte Votre N° de dossier (Login) eCandidat se trouve dans ce mail : 8 caractères (chiffres et lettres)

|                  | Accueil                                                                                               |     |
|------------------|----------------------------------------------------------------------------------------------------|-----|
|                  | « Annee universitaire 2025/2026 »                                                                     |     |
| cueil            | INFORMATION : Pour tout problème technique, veuillez                                                  |     |
| sistance         | consulter le menu "Assistance" et pour les suivis de dossier,                                         |     |
| fre de formation | veuillez vous référer à la rubrique "Adresse de contact" de votre                                     |     |
| connexion        | (ou vos) dossier(s) de candidature.                                                                   |     |
|                  | RAPPEL : L'ODF (menu "Offre de formation") est mise à jour                                            |     |
|                  | régulièrement. Si besoin, veuillez contacter la Composante                                            |     |
|                  | Lyon1 concernée par la Formation voulue via la Rubrique                                               |     |
|                  | "Consulter la FAQ" du menu "Assistance" : Comment consulter                                           |     |
|                  | l'offre de formations UCBL (Parcours et Contacts) ?                                                   |     |
|                  |                                                                                                    |     |
|                  | Rienvenue                                                                                             |     |
|                  | bienvende                                                                                             |     |
|                  | Vous êtes connecté avec le login :                                                                    |     |
|                  | Connexion impossible. Votre compte n'a pas été validé, veuillez consulter vos courriels pour le valid | der |

#### <u>Étape 4</u> :

Renseigner vos informations en cliquant sur « Saisir/Modifier informations », dans les onglets suivants :

- Informations perso.
- Adresse
- Baccalauréat

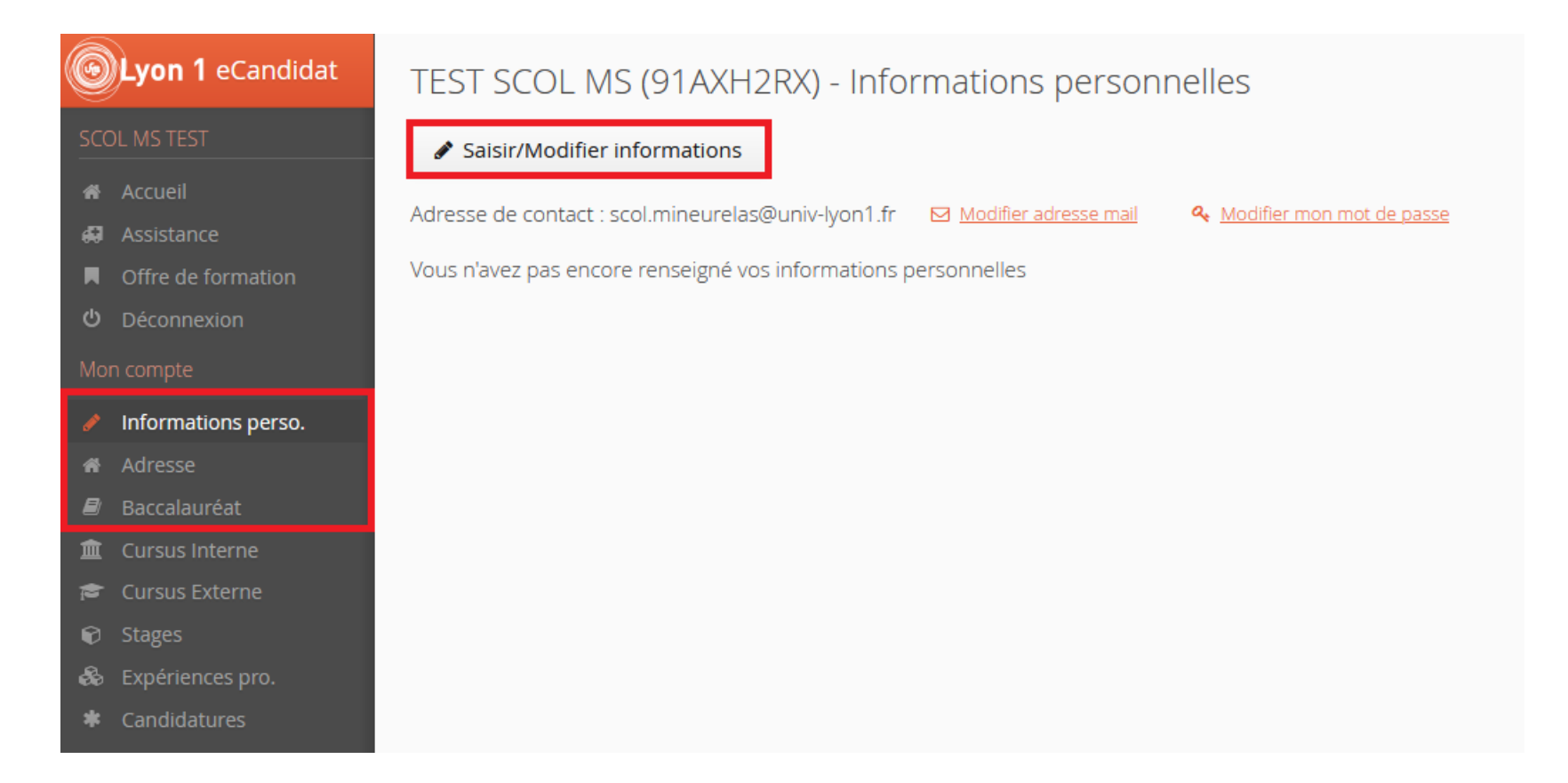

## <u>Étape 5</u> :

Cliquez sur l'onglet « Candidatures » puis sur « Nouvelle candidature »

| <b>Lyon 1</b> eCandidat                                     | TEST SCOL MS (91AXH2RX) - Candidatures |
|-------------------------------------------------------------|----------------------------------------|
| SCOL MS TEST                                                | Nouvelle candidature                   |
| 希 Accueil<br>ቭ Assistance                                   | Formation                              |
| <ul> <li>Offre de formation</li> <li>Déconnexion</li> </ul> |                                        |
| Mon compte                                                  |                                        |
| 🖋 Informations perso.                                       |                                        |
| 希 Adresse                                                   |                                        |
| Baccalauréat                                                |                                        |
| 🏛 Cursus Interne                                            |                                        |
| 🞓 Cursus Externe                                            |                                        |
| 🕞 Stages                                                    |                                        |
| 👶 Expériences pro.                                          |                                        |
| Candidatures                                                |                                        |
|                                                             |                                        |

#### <u>Étape 6</u> :

Dans « Candidatures MMOPK » :

- > Pour les étudiants en LAS1, « LAS1\_Mineure santé Lyon1 : Candidatures filières MMOPK »
- > Pour les étudiants en LAS2 ou LAS3, Cliquez sur l'onglet « LAS2 et LAS3\_Mineure santé Lyon1 : Candidatures filières MMOPK »

| <b>Lyon 1</b> eCandidat | Offre de formation                                                                                           |  |  |  |  |  |  |  |
|-------------------------|----------------------------------------------------------------------------------------------------|--|--|--|--|--|--|--|
| SCOL MS TEST            | Vous pouvez consulter les formations en dépliant les menus et candidater à une formation en cliquant dessus. |  |  |  |  |  |  |  |
| 希 Accueil               | Filtre Q Filtrer Filtre en cours : Aucun                                                                     |  |  |  |  |  |  |  |
| Assistance              | Université Claude Bernard Lyon1                                                                              |  |  |  |  |  |  |  |
| Offre de formation      |                                                                                                    |  |  |  |  |  |  |  |
| ර Déconnexion           | Titre                                                                                                    |  |  |  |  |  |  |  |
| Mon compte              |                                                                                                    |  |  |  |  |  |  |  |
| Informations perso.     | ▼ 🞓 PREMIÈRE ANNÉE DES ÉTUDES DE SANTÉ                                                                       |  |  |  |  |  |  |  |
| Adresse                 | LAS1_Mineure santé Lyon1 : Candidatures filières MMOPK                                                       |  |  |  |  |  |  |  |
| Baccalauréat            | LAS2 et LAS3_Mineure santé Lyon1 : Candidatures filières MMOPK                                               |  |  |  |  |  |  |  |
| 🏛 Cursus Interne        | PASS Lyon Est : Candidatures filières MMOPK                                                                  |  |  |  |  |  |  |  |
| 🕿 Cursus Externe        |                                                                                                    |  |  |  |  |  |  |  |
| 🗊 Stages                | PASS_Lyon Sud : Candidatures fillères MMOPK                                                                  |  |  |  |  |  |  |  |
| la Expériences pro.     | <u>m</u> Département d'Informatique                                                                          |  |  |  |  |  |  |  |
| * Candidatures          | f     î     î     Département de Biosciences                                                                 |  |  |  |  |  |  |  |

| <b>Eyon 1</b> eCandidat   | Offre de formation                                                    |                                                             | <b>Lyon 1</b> eCandidat                | Offre de formation                                             |                                           |                                                             |  |
|---------------------------|-----------------------------------------------------------------------|-------------------------------------------------------------|----------------------------------------|----------------------------------------------------------------|-------------------------------------------|-------------------------------------------------------------|--|
| SCOL MS TEST              |                                                                       |                                                             | SCOL MS TEST                           |                                                                | dater à une formation en cliquant dessus. |                                                             |  |
| 番 Accueil<br>祠 Assistance | Filtre Q Filtrer Filtre en cours : Aucun                              |                                                             | 좌 Accueil<br>ഒ Assistance              |                                                                |                                           |                                                             |  |
|                           |                                                                       |                                                             | Offre de formation                     | Université Claude Bernard Lyon1                                |                                           |                                                             |  |
|                           | Titre                                                                 |                                                             | ပံ Déconnexion                         | Titre                                                          |                                           |                                                             |  |
| Mon compte                |                                                                       |                                                             | Mon compte                             | ✓                                                              |                                           |                                                             |  |
| Informations perso.       | 👻 🕿 PREMIÈRE ANNÉE DES ÉTUDES DE SANTÉ                                | 🖉 Informations perso.                                       | ▼ 🞓 PREMIÈRE ANNÉE DES ÉTUDES DE SANTÉ |                                                                |                                           |                                                             |  |
|                           | LAS1_Mineure santé Lyon1 : Candidatures filières MMOP                 |                                                             | 🖷 Adresse                              | LAS1_Mineure santé Lyon1 : Candidatures filières MMOPK         |                                           |                                                             |  |
| 🖻 Baccalauréat            | LAS2 et LAS3_Mineure santé Lyon1 : Candidatures filières              | ММОРК                                                       | Baccalauréat                           | LAS2 et LAS3_Mineure santé Lyon1 : Candidatures filières MMOPK |                                           |                                                             |  |
| 🏛 Cursus Interne          | PASS_Lyon Est : Candidatures filières MMOPK                           |                                                             | Cursus Interne                         | PASS_Lyon Est : Candidatures filières MMOPK                    |                                           |                                                             |  |
|                           | PASS_Lyon Sud : Candidatures filières MMOPK                           | Confirmation                                                | Cursus Externe                         | PASS_Lyon Sud : Candidatures filières MMOPK                    |                                           | Confirmation                                                |  |
|                           | 🕨 🏛 Département d'Informatique                                        | Veulez veus caedidates à la formation 11 AC1. Mineuro caeté | la Expériences pro.                    | 🕨 🏛 Département d                                              | l'Informatique                            | Vaulat your candidator à la formation 1 AS2 et LAS2 Minouro |  |
|                           | Département de Biosciences     Lyon1 : Candidatures filières MMOPK' ? |                                                             | * Candidatures                         | 🕨 🏛 Département d                                              | le Biosciences                            | santé Lyon1 : Candidatures filières MMOPK'?                 |  |
|                           | 🕨 🏛 Département de Chimie                                             | X Non                                                       |                                        | 🕨 🏛 Département d                                              | le Chimie                                 | × Non                                                       |  |
|                           | 🕨 🏛 Département de Génie Electrique Des Procédés (G                   | ε <b>ρ</b> ,                                                |                                        | 🕨 🏛 Département d                                              | le Génie Electrique Des Procédés (G       | EF,                                                         |  |

 $\times$ 

#### <u>Étape 7</u> :

Dans l'onglet « Pièces justificatives » :

- 1) Insérer votre CV (en format PDF, JPG ou PNG seulement)
- 2) Visualiser et lire attentivement la « Notice explicative » puis cliquer sur « Non concerné par cette pièce »
- 3) Télécharger le document « Attestation sur l'honneur », le renseigner, signer, scanner et le déposer.

#### Récapitulatif de votre candidature - TEST SCOL MS (91AXH2RX)

| Informations détaillées                                                                                                 |                            | Dates utiles                     | Adresse de contact                                                                                               |
|----------------------------------------------------------------------------------------------------|----------------------------|----------------------------------|----------------------------------------------------------------------------------------------------|
| Formation     LAS2 et LAS3_Mineure santé Lyon1 : C       Statut du dossier     En attente       Décision     En attente | andidatures filières MMOPK | Date limite de retour 21/03/2025 | 8 avenue Rockefeller<br>69008 LYON 08EME<br>Tél. : 04 26 23 44 36<br>Mail : <u>Scol.mineurelas@univ-lyon1.fr</u> |

#### A N'oubliez pas de consulter l'onglet 'Formulaires complémentaires'

| Pièces justificatives I rormulaires complémentaires                                                                                                    |                        |            |                                |                         |  |  |  |  |
|----------------------------------------------------------------------------------------------------|------------------------|------------|--------------------------------|-------------------------|--|--|--|--|
| Procédure dématérialisée, veuillez déposer vos pièces via les commandes du tableau avant le 21/03/2025. Une fois fait vous devrez transmettre votre candidature. |                        |            |                                |                         |  |  |  |  |
| Pièce justificative                                                                                                    | Fichier                | Statut     | Pièce conditionnelle           | Commentaire             |  |  |  |  |
| Curriculum Vitae détaillé                                                                                                    | +                      | En attente |                                |                         |  |  |  |  |
| Notice explicative                                                                                                    | +                      | En attente | 😡 Non concerné par cette pièce |                         |  |  |  |  |
| Attestation sur l'honneur                                                                                                    | +                      | En attente |                                |                         |  |  |  |  |
|                                                                                                    |                        |            |                                |                         |  |  |  |  |
|                                                                                                    |                        |            |                                |                         |  |  |  |  |
|                                                                                                    |                        |            |                                |                         |  |  |  |  |
|                                                                                                    |                        |            |                                |                         |  |  |  |  |
|                                                                                                    |                        |            |                                |                         |  |  |  |  |
|                                                                                                    |                        |            |                                |                         |  |  |  |  |
|                                                                                                    |                        |            |                                |                         |  |  |  |  |
| ¥ Fermer                                                                                                    | Annuler la candidature |            | Transmettre ma candidature     | Télécharger mon dossier |  |  |  |  |
|                                                                                                    |                        |            |                                |                         |  |  |  |  |

#### <u>Étape 7 (suite)</u> :

Dans l'onglet « Pièces justificatives », le « Statut » des pièces justificatives doit être comme dans la copie écran ci-dessous :

- Curriculum Vitae => « Transmise »
- Note explicative => « Non concerné »
- Attestation sur l'honneur => « Transmise »

#### Récapitulatif de votre candidature - TEST SCOL MS (91AXH2RX)

| Informations détaillées                                                                                              | Dates utiles                     | Adresse de contact                                                                                               |
|----------------------------------------------------------------------------------------------------|----------------------------------|----------------------------------------------------------------------------------------------------|
| FormationLAS2 et LAS3_Mineure santé Lyon1 : Candidatures filières MMOPKStatut du dossierEn attenteDécisionEn attente | Date limite de retour 21/03/2025 | 8 avenue Rockefeller<br>69008 LYON 08EME<br>Tél. : 04 26 23 44 36<br>Mail : <u>Scol.mineurelas@univ-lyon1.fr</u> |

#### A N'oubliez pas de consulter l'onglet 'Formulaires complémentaires'

| Pièces justificatives Complémentaires                                                                                                    |             |                           |         |   |       |                                                |              |                              |                      |                         |
|----------------------------------------------------------------------------------------------------|-------------|---------------------------|---------|---|-------|------------------------------------------------|--------------|------------------------------|----------------------|-------------------------|
| Procédure dématérialisée, veuillez déposer vos pièces via les commandes du tableau avant le 21/03/2025. Une fois fait vous devrez transmettre votre candidature. |             |                           |         |   |       |                                                |              |                              |                      |                         |
| Pièce ju                                                                                                    | ustificativ | re                        | Fichier |   |       |                                                | Statut       | Pièce conditionnelle         |                      | Commentaire             |
| Curric                                                                                                    | ulum Vit    | ae détaillé               | -       | ۲ | *     | CV_TEST_eCandiddat_2                           | Transmise    |                              |                      |                         |
| ۲                                                                                                    | *           | Notice explicative        |         |   |       |                                                | Non concerné | 🖒 Conce                      | erné par cette pièce |                         |
| ۲                                                                                                    | Ł           | Attestation sur l'honneur | -       | ۲ | *     | Attestation_sur_l'honne<br>_LAS2_LAS3_TEST.pdf | Transmise    |                              |                      |                         |
|                                                                                                    |             |                           |         |   |       |                                                |              |                              |                      |                         |
|                                                                                                    |             |                           |         |   |       |                                                |              |                              |                      |                         |
|                                                                                                    |             |                           |         |   |       |                                                |              |                              |                      |                         |
|                                                                                                    |             |                           |         |   |       |                                                |              |                              |                      |                         |
|                                                                                                    |             |                           |         |   |       |                                                |              |                              |                      |                         |
|                                                                                                    |             |                           |         |   |       |                                                |              |                              |                      |                         |
|                                                                                                    |             |                           |         |   |       |                                                |              |                              |                      |                         |
| 🗙 Fer                                                                                                    | mer         |                           |         |   | 🝠 Anr | nuler la candidature                           |              | 🖪 Transmettre ma candidature |                      | Télécharger mon dossier |

#### <u>Étape 8</u> :

Dans l'onglet « Formulaires complémentaires », cliquer sur le lien URL. Ce lien vous enverra sur le formulaire où vous procéderez à vos choix de filières MMOPK pour la sélectivité.

## Attention, vous ne pouvez remplir le formulaire qu'UNE SEULE FOIS ! Nous vous conseillons d'imprimer les réponses du formulaire afin de garder une trace écrite

#### Récapitulatif de votre candidature - TEST SCOL MS (91AXH2RX)

| Informations détaillées                                                                                                    | Dates utiles                     | Adresse de contact                                                                                               |
|----------------------------------------------------------------------------------------------------|----------------------------------|----------------------------------------------------------------------------------------------------|
| Formation       LAS2 et LAS3_Mineure santé Lyon1 : Candidatures filières MMOPK         Statut du dossier       En attente         Décision       En attente | Date limite de retour 21/03/2025 | 8 avenue Rockefeller<br>69008 LYON 08EME<br>Tél. : 04 26 23 44 36<br>Mail : <u>Scol.mineurelas@univ-lyon1.fr</u> |
|                                                                                                    |                                  |                                                                                                    |

#### A N'oubliez pas de consulter l'onglet 'Formulaires complémentaires'

| Pièces justificatives | Formulaires complémentaires |
|-----------------------|-----------------------------|
|-----------------------|-----------------------------|

| Pour remplir un formulaire, cliquez sur son Url et répondez aux questions. Le statut e<br>"Transmise". | et les réponses des formulair | es sont rafraichis toutes les 10 mn. P | assé ce délai, pensez à actualiser cett | e page web pour mettre à jour le statu | t du formulaire à | Q Voir les réponses |
|----------------------------------------------------------------------------------------------------|-------------------------------|----------------------------------------|-----------------------------------------|----------------------------------------|-------------------|---------------------|
| Formulaire                                                                                             | •                             | Url                                    |                                         |                                        | Statut            | Reponses            |
| Formulaire_Acte de candidature_ LAS2&3 Mineure Santé Lyon1                                             |                               | ttps://enquetes.univ-lyon1.fr/ii       | <u>ndex.php/747493?lang=fr</u>          |                                        | En attente        |                     |
|                                                                                                    |                               |                                        |                                         |                                        |                   |                     |
|                                                                                                    |                               |                                        |                                         |                                        |                   |                     |
|                                                                                                    |                               |                                        |                                         |                                        |                   |                     |
|                                                                                                    |                               |                                        |                                         |                                        |                   |                     |
|                                                                                                    |                               |                                        |                                         |                                        |                   |                     |
|                                                                                                    |                               |                                        |                                         |                                        |                   |                     |
|                                                                                                    |                               |                                        |                                         |                                        |                   |                     |
|                                                                                                    |                               |                                        |                                         |                                        |                   |                     |
|                                                                                                    |                               |                                        |                                         |                                        |                   |                     |
| ¥ Fermer                                                                                               | 🖉 Annuler la candidature      |                                        | 🖪 Transmettre ma candidature            |                                        | 🕒 Télé            | charger mon dossier |

#### <u>Étape 8 (suite)</u> :

- Après avoir renseigné le formulaire et « envoyer » les réponses, cliquer sur « Imprimer vos réponses. »
- Puis cliquer sur « Exporter en PDF »

| Université Claude Bernard          |                                       |                                                                                                    |                                                |                                 |                                                                      |
|------------------------------------|---------------------------------------|----------------------------------------------------------------------------------------------------|------------------------------------------------|---------------------------------|----------------------------------------------------------------------|
|                                    | Merci d'avoir com<br>Imprimer vos rép | plété ce questionnaire.<br>onses.                                                                                                    |                                                |                                 |                                                                      |
| Université Claude Bernard Outyon 1 |                                       |                                                                                                    |                                                |                                 |                                                                      |
|                                    | Exporter ces réponses au forn         | nat PDF Exporter en PDF                                                                                                    | Exporter ces réponses a                        | u format PDF queXML : Export PE | DF queXML                                                            |
|                                    | Nom du questi                         | onnaire (ID) : Acte de can                                                                                                    | didature LAS2 & LAS3                           | Mineure Santé L                 | YON 1 (747493)                                                       |
|                                    | IDENTIFICATION                        | (8454)                                                                                                    |                                                |                                 |                                                                      |
|                                    |                                       | Veuillez saisir votre numéro de dossier<br>eCandidat à 8 caractères (attention de ne pa<br>renseigner votre numéro INE). (115822)<br>Type : (S/text-short) | 5QARL4QO<br>IS                                 |                                 |                                                                      |
|                                    |                                       | (115823)<br>Type : (Q/multiple-short-txt)                                                                                                    | p1234567<br>TEST<br>SMS                        |                                 | N° Etudiant Lyon 1 : (115829)<br>Nom : (115830)<br>Prénom : (115831) |
|                                    | UNIVERSITÉ D'OF                       | RIGINE (8455)                                                                                                    |                                                |                                 |                                                                      |
|                                    |                                       | <b>Vous êtes inscrit en LAS :</b><br>(115824)<br>Type : (L/list-radio)                                                                                     | LAS3 Mathématiques et<br>Informatique – Lyon 1 | A18                             |                                                                      |
|                                    | CHOIX FILIÈRES (                      | 8456)                                                                                                    |                                                |                                 |                                                                      |

#### Étape 8 (suite) :

Si vous fermez le formulaire et que vous recliquez sur le lien URL, vous aurez un message automatique :

• Message automatique n°1 :

# La session précédente est déclarée comme terminée.

Votre navigateur indique qu'il a déjà servi pour répondre à ce questionnaire. Nous réinitialisons la session afin que vous puissiez le recommencer depuis le début.

Pour plus d'information, veuillez contacter OVE - Observatoire de la Vie Etudiante : scol.mineurelas@univ-lyon1.fr

• Message automatique n°2 :

# Erreur

Vous avez déjà complété ce questionnaire.

Pour plus d'information, veuillez contacter OVE - Observatoire de la Vie Etudiante : scol.mineurelas@univ-lyon1.fr

#### <u>Étape 8 (suite)</u> :

Dans l'onglet « Formulaires complémentaires », le « Statut » doit être comme dans la copie écran ci-dessous : « Transmise »

#### Récapitulatif de votre candidature - TEST SMS (5QARL4QO)

| Informations détaillées                                                                                                    | Dates utiles                     | Adresse de contact                                                                                               |
|----------------------------------------------------------------------------------------------------|----------------------------------|----------------------------------------------------------------------------------------------------|
| Formation       LAS1_Mineure santé Lyon1 : Candidatures filières MMOPK         Statut du dossier       En attente         Décision       En attente | Date limite de retour 21/03/2025 | 8 avenue Rockefeller<br>69008 LYON 08EME<br>Tél. : 04 26 23 44 36<br>Mail : <u>Scol.mineurelas@univ-lyon1.fr</u> |

#### A N'oubliez pas de consulter l'onglet 'Formulaires complémentaires'

| Pièces justificatives Formulaires complémentaires                                                                                                    |                                                         |           |                                                                                                    |                           |  |  |
|----------------------------------------------------------------------------------------------------|---------------------------------------------------------|-----------|----------------------------------------------------------------------------------------------------|---------------------------|--|--|
| Pour remplir un formulaire, cliquez sur son Url et répondez aux questions. Le statut et les réponses des formulaires sont rafraichis toutes les 10 mn. Passé ce délai, pensez à actualiser cette page web pour mettre à jour le statut du formulaire à<br>"Transmise". |                                                         |           |                                                                                                    |                           |  |  |
| Formulaire                                                                                                    | Url                                                     | Statut    | Reponses                                                                                                  |                           |  |  |
| Formulaire_Acte de candidature_ LAS Mineure Santé Lyon1                                                                                                    | https://enquetes.univ-lyon1.fr/index.php/484599?lang=fr | Transmise | ipaddr : 134.214.121.71 / refurl : https://ecandidat.univ-lyon1.fr/ / IDENTITE[SQ1] : p1234567 / IDENTITE | E[SQ2] : TEST / IDENTITE[ |  |  |

| × | Fe | rn | ner |  |
|---|----|----|-----|--|

Annuler la candidature

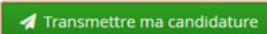

4 Télécharger mon dossier

#### <u>Étape 9 :</u>

Pour envoyer votre candidature, cliquer sur « Transmettre ma candidature » : le bouton s'affiera en vert une fois que votre dossier sera complet.

*Si le bouton « Transmettre ma candidature » ne s'affiche pas, vous devez vous déconnecter, attendre 5/10min et vous reconnecter.* 

Récapitulatif de votre candidature - TEST SMS (5QARL4QO)

| Informations détaillées                                                                                                    | Dates utiles                     | Adresse de contact                                                                                              |
|----------------------------------------------------------------------------------------------------|----------------------------------|----------------------------------------------------------------------------------------------------|
| Formation       LAS1_Mineure santé Lyon1 : Candidatures filières MMOPK         Statut du dossier       En attente         Décision       En attente | Date limite de retour 21/03/2025 | 8 avenue Rockefeller<br>69008 LYON 08EME<br>Tél : 04 26 23 44 36<br>Mail : <u>Scol.mineurelas@univ-lyon1.fr</u> |

A N'oubliez pas de consulter l'onglet 'Formulaires complémentaires'

| 🗎 Pièc              | ces jus                                                                                                    | tificatives  Formulaires complémentaires | 5                             |                        |                            |                         |
|---------------------|----------------------------------------------------------------------------------------------------|------------------------------------------|-------------------------------|------------------------|----------------------------|-------------------------|
| Procédu             | Procédure dématérialisée, veuillez déposer vos pièces via les commandes du tableau avant le 21/03/2025. Une fois fait vous devrez transmettre votre candidature. |                                          |                               |                        |                            |                         |
| Pièce justificative |                                                                                                    | e                                        | Fichier                       | Statut                 | Pièce conditionnelle       | Commentaire             |
| Curricu             | ılum Vit                                                                                                    | ae détaillé                              | CV_TEST_eCandiddat_2          | 2 Transmise            |                            |                         |
| ۲                   | ÷                                                                                                    | Notice explicative                       |                               | Non concerné           | Ô Concerné par cette pièce |                         |
| ۲                   | ±                                                                                                    | Attestation sur l'honneur                | ← ● ▲ Attestation_sur_l'honne | <sup>€</sup> Transmise |                            |                         |
|                     |                                                                                                    |                                          |                               |                        |                            |                         |
|                     |                                                                                                    |                                          |                               |                        |                            |                         |
|                     |                                                                                                    |                                          |                               |                        |                            |                         |
|                     |                                                                                                    |                                          |                               |                        |                            |                         |
|                     |                                                                                                    |                                          |                               |                        |                            |                         |
|                     |                                                                                                    |                                          |                               |                        |                            |                         |
|                     |                                                                                                    |                                          |                               |                        |                            |                         |
| × Ferr              | ner                                                                                                    |                                          | Annuler la candidature        | A Transm               | nettre ma candidature      | Télécharger mon dossier |
|                     |                                                                                                    |                                          |                               |                        |                            |                         |

Enregistrer et d'imprimer votre dossier de candidature, afin de garder une trace.

Fin de la procédure.

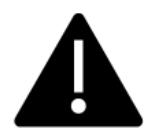

NB : Vous avez jusqu'au vendredi 21 mars 23h59 pour transmettre votre candidature.

Au-delà de ce délai, votre candidature ne pourra être prise en compte !

- Nous ne pouvons pas répondre aux appels et aux mails en dehors de nos horaires de travail.
- Nous vous conseillons, de ne pas attendre le dernier moment pour transmettre votre candidature. Merci d'anticiper les problèmes que vous pouvez rencontrer : bug informatique, coupure de connexion internet, coupure d'électricité...

#### Étape « Je rencontre un problème, que dois-je faire ? » :

- 1. Cliquer sur l'onglet « Assistance » puis « Consulter la FAQ »
- 2. Si la réponse ne se trouve pas dans la FAQ, merci d'envoyer un mail à scol.mineurelas@univ-lyon1.fr

| <b>OLyon 1</b> eCandidat | Assistance                                  |
|--------------------------|---------------------------------------------|
| SCOL MS TEST             |                                             |
| 🖀 Accueil                | <ul> <li><u>Consulter la FAQ</u></li> </ul> |
| 💭 Assistance             | Consulter la documentation                  |
| Offre de formation       |                                             |
| <b>එ</b> Déconnexion     |                                             |
| Mon compte               |                                             |
| 🖋 Informations perso.    |                                             |
| 🖷 Adresse                |                                             |
| Baccalauréat             |                                             |
| 🏛 Cursus Interne         |                                             |
| 🞓 Cursus Externe         |                                             |
| 🕤 Stages                 |                                             |
| 🗞 Expériences pro.       |                                             |
| Candidatures             |                                             |